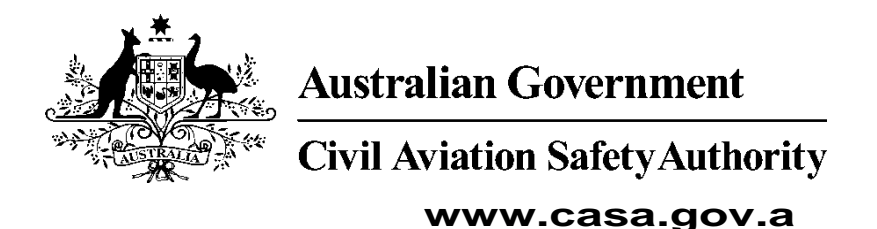

# Medical Records System (MRS)

# Class 1, Class 2, Class 3, Basic

# Class 2 Medical Certificate

# Holders User Manual

Version 1.6

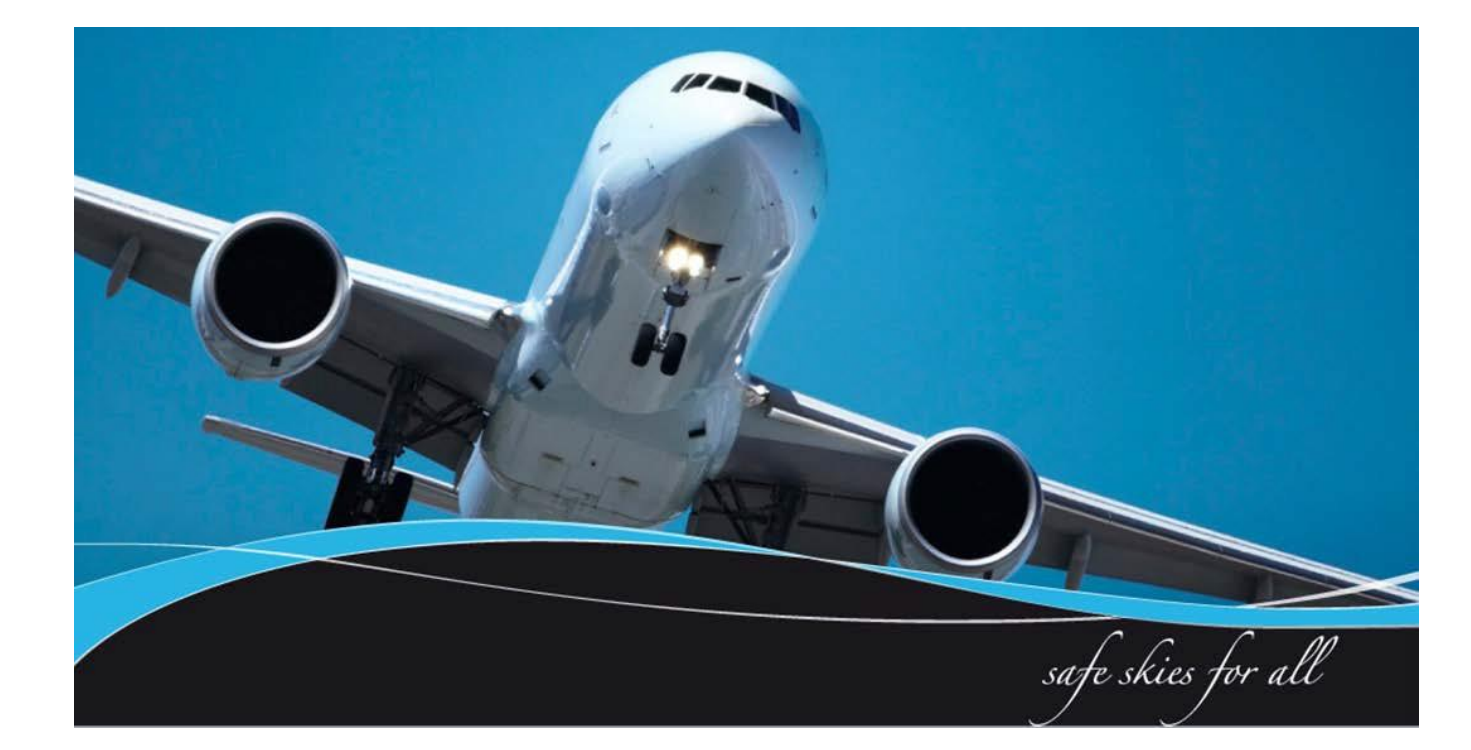

#### **Table of Contents**

| 1 Introduction                                         | 3  |
|--------------------------------------------------------|----|
| 1.1 Purpose                                            | 3  |
| 1.2 Pilots and Air Traffic Controllers role within MRS | 3  |
| 1.3 MRS High Level Workflow                            | 5  |
| 2.0 Medical Records System                             | 7  |
| 2.1 Automatic email reminders                          | 7  |
| 2.2 Logging in for the first time                      | 8  |
| 2.3 Login Confirmation                                 | 9  |
| 2.4 My Medical Record                                  | 10 |
| 2.5 Completing Medical history                         | 11 |
| 2.6 Required Reports                                   | 12 |
| 2.7 Summary                                            | 13 |
| 2.8 Make Payment and submission                        | 14 |
| 2.9 What do you need before you have a Medical         | 17 |
| 2.10 Tracking your progress                            | 18 |
| 3.0 Top 11 Common Questions                            | 19 |
| 4.0 Answering Questions                                | 22 |

### **1** Introduction

CASA Medical Records System (MRS) is a way to manage the end to end application and processing of Aviation medicals.

MRS replaces outdated manual processes such as filling in medical forms, document scanning, payment receipt verification and mailing of documents including certificates.

MRS allows class 1, class 2 ,class 3, and Basic Class 2 medical certificate holders to complete online medical questions, make payments within MRS and obtain their printed certificate from the Designated Aviation Medical Examiner (DAME) if criteria are met. The system retains all information entered making it easier at future examinations especially if applicants attend different DAMEs.

DAMEs, Designated Aviation Ophthalmologists, Certified Optometrists and Specialists carry out examinations using the system.

MRS provides the following benefits to users:

- visibility and transparency
- follow progression of applications
- streamlined end-to-end management of each application
- quicker processing ability for DAMEs to print certificates if applicant meets criteria
- enter full medical history once, then update as circumstances change
- secure online medicals and payment facilities within the system
- automatic reminders prior to required exam
- view medical history and previous test results
- search for a DAME near you

To assist users with the use of MRS, user manuals and other self-help material is published on the CASA website.

#### 1.1 Purpose

The purpose of the user manual is to provide class 1, class 2 ,class 3, and Basic Class 2 medical certificate holders with a guide on how to use the Medical Records System.

#### **1.2 Pilots and Air Traffic Controllers role within MRS**

Pilots and Air Traffic Controllers will use the Medical Records System (MRS) to store medical history. Once the medical history has been entered, the system will retain this information.

Before the next aviation medical is due, applicants will need to update the system with any medical changes since their last medical, make the online payment within the system and submit the application.

Users should note as there are automatic emails and other communications that may be required, it is important your personal details within the system are kept up to date.

#### # Please note:

- 1. Once you start an application in MRS the application either needs to be submitted or cancelled otherwise the Examiner will not be able to continue your examination.
- 2. If payment is required due to the class you are applying for, payment needs to be made within MRS. This can either be done in the system by the applicant before the application is submitted or alternatively the DAME can take payment during the examination. If no payment is received the DAME will not be able to submit the application to CASA and this may delay the issuing of the medical certificate.

# 1.3 MRS High Level Workflow

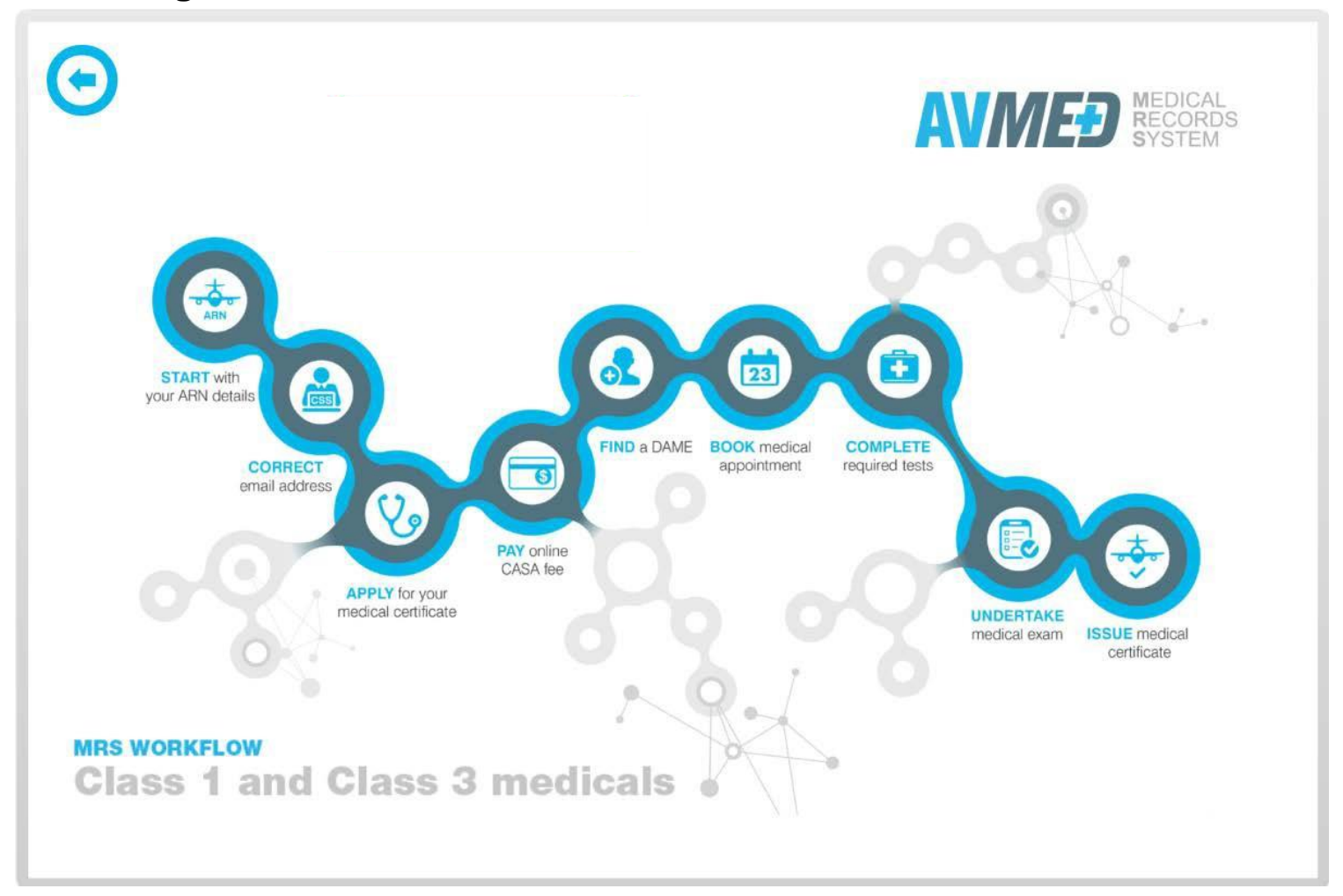

V1.6 Applicant User Manual

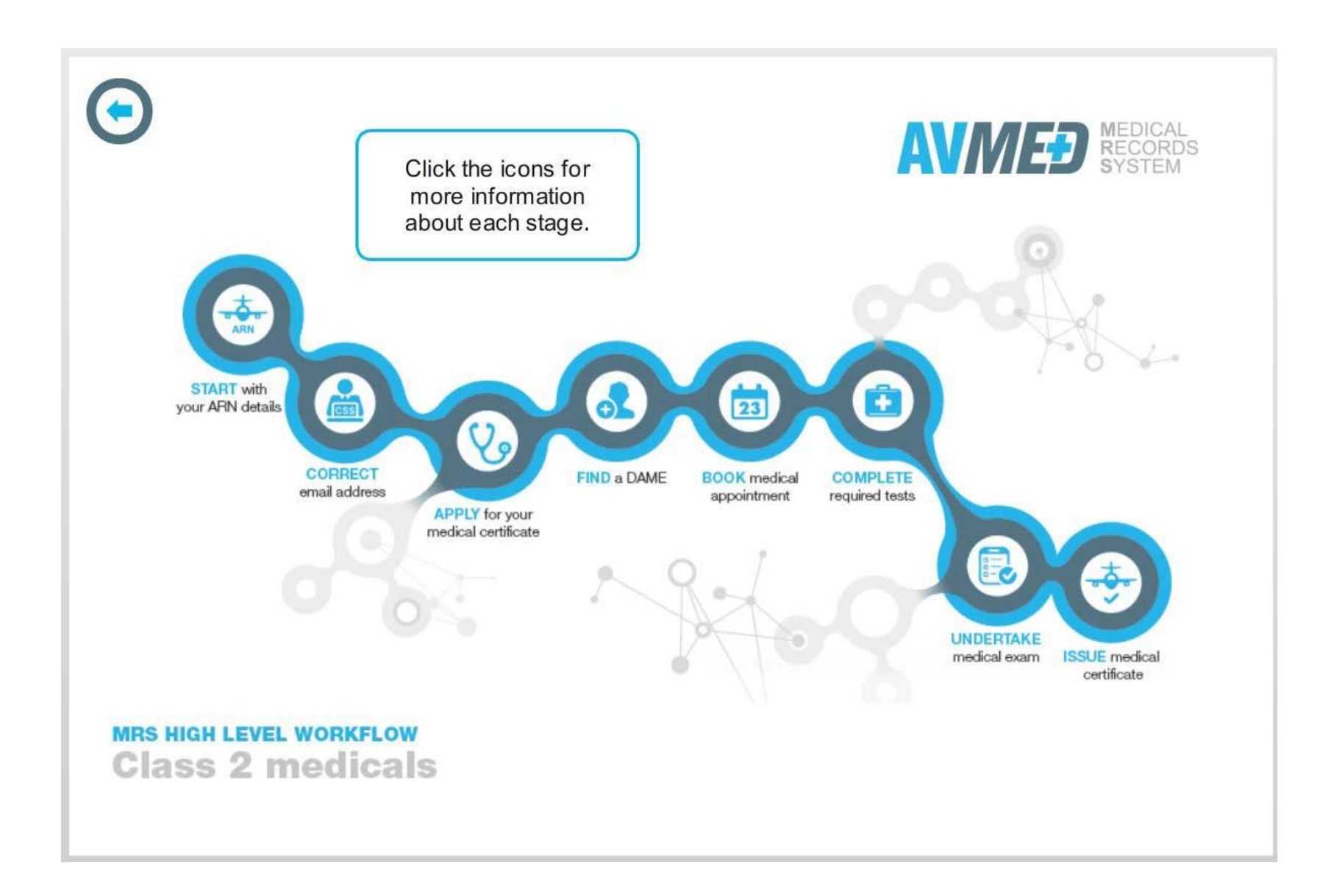

V1.6 Applicant User Manual

#### 2.0 Medical Records System

This section details tasks required in order to complete the medical application process.

#### 2.1 Automatic email reminders

class 1, class 2 ,class 3, and Basic Class 2 medical certificate holders will receive a reminder prior to when their next aviation medical certification is set to expire.

#### What do I need to do:

1. Once you have received this email you will have 90 days in which to complete your medical history or make updates within MRS, make the online payment and submit your application.

<u>Please note</u> if you make changes in the system during this 90 days but don't submit until after the 90 days the system will not retain your changes.

#### What should this look like Your CASA Medical Certificate is due to expire [SEC=UNCLASSIFIED]

#### SVC\_Mrs\_AppTier\_dev Sent: Sat 5/03/2016 12:01 PM

To: Mrs\_Dev\_Notification

Dear Mr

This email is to advise you that one or more classes of your CASA medical certificate is due to expire within the next 60 days.

CASA medical certificate applications are completed online using the Medical Records System (MRS). In order to renew your CASA medical certificate you will need to complete the following;

- · Using your Aviation Reference Number (ARN) and other personal details you will be required to confirm your identity and log in to MRS online.
- First time users will need to enter their medical history to the best of their knowledge by completing the online questionnaire.
- o If you have used the system before, you will find that MRS will store your previously entered comments and positive answers.
- Make payment online (where applicable).
- · Once you have submitted your application online, contact your chosen DAMEs practice to book your appointment and arrange required tests.

Please note: Answers provided in the online questionnaire must be to the best of your knowledge. Where you are unclear of what the answer should be, select "Unsure" and your DAME will go through these questions and help you clarify the answer/s. If you have any concerns or questions you should raise these with your DAME during your medical examination.

Click here to begin your CASA medical certificate application. After confirming your identity, the system will send an email to your registered email address allowing you to begin your application.

More information regarding MRS can be found by visiting the CASA website.

Kind Regards Aviation Medicine

Civil Aviation Safety Authority

Web:www.casa.gov.au | Email: avmed@casa.gov.au | National: 1300 4 AVMED or 1300 4 28633 | International: +61 2 6217 1888 | Fax: +61 2 6217 1640

### 2.2 Logging in for the first time

MRS is a web based system. If MRS appears to not be working try the following: check your internet connection. This can be done by searching for another site like <u>www.google.com</u>, if this search does not work there may be issues with your internet connection and you should contact your provider. If your internet is working for other sites accept MRS, please contact 1300 4 AvMed for assistance.

| What do I need to do:                                                                                        | What should this look like                                                                                                    |
|----------------------------------------------------------------------------------------------------|----------------------------------------------------------------------------------------------------|
| 1. Click on the link in<br>the email. The system<br>will work on any<br>mobile device. We<br>recommend using | Applicant » Confirm Identity<br>Validation<br>Select Certification<br>Medical History<br>Medical History<br>Examination in Progress<br>Assessment in Progress<br>Completion<br>Completion<br>Completion |
| Chrome for the best experience.                                                                              | To begin a Civil Aviation Safety Authority medical application please provide the following information to confirm your identity:                                                                       |
| 2. Once the internet<br>page opens add in<br>your ARN, full name                                             | Aviation Reference Number (ARN): ARN (e.g. 123456)                                                                                                    |
| (including any middle<br>names) and date of                                                                  | Surname: Surname                                                                                                    |
| birth.                                                                                                    | Given Name(s): Given Name(s)                                                                                                    |
| 3. Click the 'Confirm Identity' tab.                                                                         | Date of Birth: DD/MM/YYYY                                                                                                    |
| Note: your name will be the same as what is                                                                  | 🗙 Cancel 🥪 Confirm Identity                                                                                                    |
| stated on your <u>birth</u><br><u>certificate, marriage</u>                                                  |                                                                                                    |
| <u>certificate or passport</u> .<br>You must not use                                                         |                                                                                                    |
| anni eviduoris.                                                                                              |                                                                                                    |

V1.6 Applicant User Manual

## 2.3 Login Confirmation

Once you have entered your ARN, full name (as stated on your birth certificate or passport), date of birth and selected 'Confirm Identity,' the system will send you a confirmation email similar to the one below.

| What do I need to do:                                                                    | What should this look like                                                                                                    |
|------------------------------------------------------------------------------------------|----------------------------------------------------------------------------------------------------|
| 1. Select the click 'here' link<br>within the email. A new<br>internet page will open up | Applicant Identity Confirmed: Email Sent                                                                                                    |
| and your medical record will be displayed.                                               | An email has been sent to your registered email address<br>'CASA.MRSTraining+9999595@gmail.com'.<br>Please follow the provided instructions to begin the Medical Examination process. |
|                                                                                          | Email Subject: CASA Medical Examination Application, Reference No. : XXXXXX-XXXX-XXXX                                                                                                 |
|                                                                                          | Dear (Applicants Name),                                                                                                    |
|                                                                                          | You recently requested access to CASA Medical Records System.                                                                                                    |
|                                                                                          | Click here to login to your medical record.                                                                                                    |

### 2.4 My Medical Record

Once in your record you will need to complete all of the tabs both across and down the left of the screen

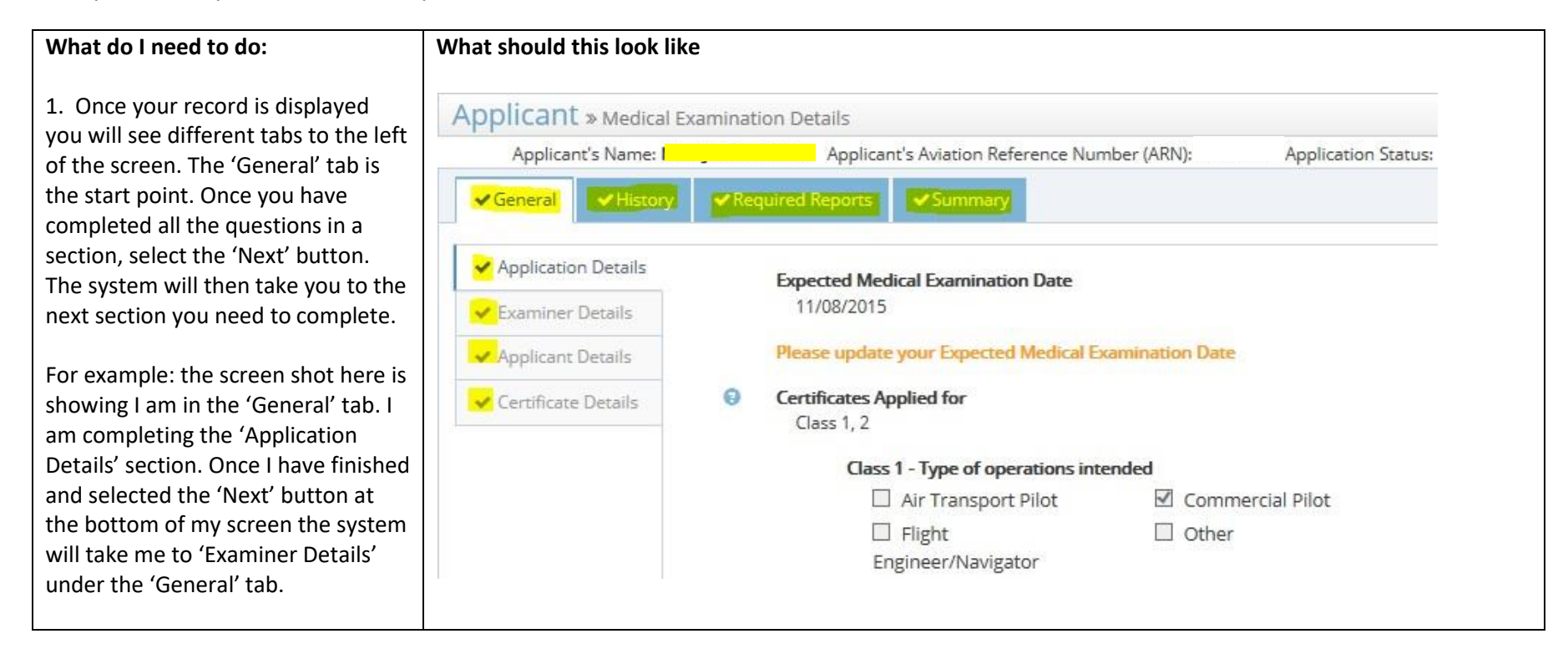

### 2.5 Completing Medical history

When entering MRS as a first time user, you will need to complete your full medical history. Pilot user testing has shown it takes 20-30 minutes on average to complete this activity. Once you have entered all the information and submitted your first online application, the system will retain your medical information. Prior to your next aviation medical certification renewal you will login to MRS only making updates to your history where circumstances have changed since your last application.

Questions within MRS require an <u>applicant's best possible answer</u>. If you are unsure of what to answer, select 'unsure.' Discuss the question with your DAME during the examination, the DAME can add information and make changes to the answers as required.

Section 4.0 in this document provides you with some examples of how to answer some of the questions.

| What do I need to do:                                                                                           | What should this look lik                                      | ke                                                                                                    |                               |                            |                        |             |                                           |               |                |            |           |
|----------------------------------------------------------------------------------------------------|----------------------------------------------------------------|----------------------------------------------------------------------------------------------------|-------------------------------|----------------------------|------------------------|-------------|-------------------------------------------|---------------|----------------|------------|-----------|
| <ol> <li>Just like the general tab, you will<br/>answer all the questions under medical<br/>history.</li> </ol> | Applicant » Medical Examin<br>Applicant's<br>General History F | nation Detai<br>Name: <b>Miss</b> ,<br>Required Rep                                                                                                    | s<br>unce nerce A<br>orts Sum | pplicant's Aviatio<br>mary | on Reference Numbe     | er (ARN): ' | Appl                                      | ication Statu | s: Application | With DAME  |           |
| 2. If you select yes to any question the system will prompt you to add information pertaining to that question. | Medication                                                     | <ul> <li>Have you (the applicant) taken (or been prescribed) any course of medication within the last 4 years? This inclu</li> <li>Over the counter medicines, herbal medicines, supplements and alternative health products;</li> <li>Medicines that you use intermittently e.g. Pain Relief, Viagra, Chemotherapy, Hormone Therapy etc;</li> <li>Medications that were prescribed but not taken.</li> </ul> |                               |                            |                        |             | r <mark>s</mark> ? This include<br>y etc; | s:            |                |            |           |
| If you are unsure of exact dates, add in                                                                        | Symptoms                                                       | Medical Issues     O No O Unsure     Symptoms                                                                                                    |                               |                            |                        |             |                                           |               |                |            |           |
| an estimated timeframe. Where it asks                                                                           | Family History                                                 | Medication<br>Name         Reason         When<br>Started         Ongoing         When<br>Stopped         Question<br>Response         Date<br>Enter                                                                                                    |                               |                            |                        |             | Date<br>Entered                           | Who           |                |            |           |
| for a reason, a brief description should be provided.                                                           | ✓ Health Professionals Visits                                  | Colchicine Autoimmune 03-2014 Yes 11/08/2<br>Disease -<br>prescribed, not<br>taken                                                                                                    |                               |                            |                        | 11/08/2015  | Applicant                                 |               |                |            |           |
| 3. Select the 'Next' button when you have completed all the questions.                                          |                                                                |                                                                                                    |                               | maxalon                    | nausea -<br>occasional | 04-2012     |                                           | 07-2015       | Yes            | 11/08/2015 | Applicant |

## 2.6 Required Reports

Required reports will be based on your age at the time of your expected examination date you entered in the general tab. If the date of your actual examination changes, the required tests you may need to obtain may change as well.

| What do I need to do:                                                                      | What should this look like                                                                                                    |
|--------------------------------------------------------------------------------------------|----------------------------------------------------------------------------------------------------|
| 1. You will need to organise                                                               | Applicant » Medical Examination Details                                                                                                  |
| GP in order to obtain the                                                                  | Applicant's Name: Miss Applicant's Aviation Reference Number (ARN): Application Status: Application With DAM                             |
| required tests.                                                                            | ✓ General         ✓ History         ✓ Required Reports         ✓ Summary                                                                 |
| 2. Once the testing has been<br>completed you can have your<br>examination with your DAME. | Required Reports There are no outstanding CASA Audit requirements in this Sub-Section.                                                   |
| 3. Select the Next button to                                                               | Age Requirements                                                                                                    |
| see the summary section                                                                    | The following calculation is based on your Expected Medical Examination Date: <b>11/08/2015</b> . The calculation for Required Reports r |
| application.                                                                               | expected Medical Examination Date is entered in the General rab.                                                                         |
| N B: If your medical                                                                       | Audio     ECG                                                                                                    |
| examination date varies from                                                               | Ophthalmology     UPIDS                                                                                                    |
| the expected date, additional reports may be required.                                     | GLUCOSE                                                                                                    |
| reports may be required.                                                                   |                                                                                                    |
|                                                                                            | ← Previous 🙂 Exit                                                                                                    |

#### 2.7 Summary

Summary allows you to make payments and submit your application. When you have completed all MRS sections and made your payment the 'Submit Medical History' button will allow you to select it. If you don't have a visa or mastercard, you can obtain a 'pay as you go card' from the local post office.

The system won't allow you to complete the application unless all sections are complete. Incomplete sections will highlight in orange on the summary page. Go to the highlighted section within the system and complete the unanswered or incomplete questions.

| What do I need to do:                                                                        | What should this look like                                                                                                    |
|----------------------------------------------------------------------------------------------|----------------------------------------------------------------------------------------------------|
| 1. Review your information to ensure                                                         | Applicant » Medical Examination Details                                                                                                    |
| you are applying for the correct                                                             | Applicant's Name: Miss Applicant's Aviation Reference Number (ARN): Application Status: Application With DAME                                          |
| certificate and there are no outstanding                                                     | ✓General    ✓History    ✓Required Reports    ✓Summary                                                                                                  |
| sections that need to be completed.                                                          | Application ID: 1002843-2015-PBXI                                                                                                    |
| 2. Ensure you understand what medical                                                        | Certificates Applied For: Class 1, 2                                                                                                    |
| testing is required and have ticked the box agreeing to obtain the required                  | Payment Receipt Number: 1017237278                                                                                                    |
| tests.                                                                                       | CASA Processing Fee Payment Date: 11/08/2015                                                                                                    |
|                                                                                              | Application Status: Application With DAME                                                                                                    |
| 3. You will need to make the online payment to CASA on the secure site, by                   | Date Application Started: 11/08/2015                                                                                                    |
| selecting the 'Make payment' button at                                                       | Based on your expected medical examination date the following Report(s) / Test(s) are required:                                                        |
| the bottom of your screen you will be<br>diverted to the payment screen on<br>CASAs website. | Audio     ECG     Ophthalmology     LIPIDS     GLUCOSE                                                                                                 |
| 4. In order to complete your application                                                     | By selecting this checkbox I have / will organise the referrals for the report(s) / test(s) required for this application.                             |
| select the 'Submit Medical History'<br>button to the bottom left of the screen.              | Please ensure that your medical history is submitted prior to attending your appointment with your chosen Designated Aviation Medical Examiner (DAME). |
|                                                                                              | Please Click Here To Find A DAME                                                                                                    |

#### 2.8 Make Payment and submission

If payment is required due to the class you are applying for, payment needs to be made within MRS. This can either be done in the system by the applicant before the application is submitted or alternatively the DAME can take payment during the examination. If no payment is received the DAME will not be able to submit the application to CASA and this may delay the issuing of the medical certificate. Please note, applications for classes 1 and 3 medical certificates will require payment BEFORE you can submit your application to the DAME. Class 2 will require payment at the DAME office before sending to CASA (unless seeing a DAME2 where all standards are met in the examination).

In the example below the screen shots relate to the applicant making payment.

| W  | nat do I need to do:                                                        | What should this look like |                                                                                                    |                                                                                             |  |  |  |
|----|-----------------------------------------------------------------------------|----------------------------|----------------------------------------------------------------------------------------------------|---------------------------------------------------------------------------------------------|--|--|--|
| 1. | Go to the Summary tab.                                                      | ✓General ✓Hist             | iory Required Reports Summary                                                                                                    |                                                                                             |  |  |  |
| 2. | Select the 'Make Payment'<br>button.                                        | ✓ Summary                  | Application ID:<br>Certificates Applied For:<br>Payment Receipt Number:                                                                                                    | 9998543-2016-XKWI<br>Class 1, 2<br>N/A                                                      |  |  |  |
| 3. | A Westpac payment portal will open, type in your payment details and select |                            | CASA Processing Fee Payment Date:<br>Application Status:<br>Previous DAME Name and Stamp Number:                                                                                                    | N/A With Applicant Dr. SCOTT GOODWIN DAME Stamp Number: T542                                |  |  |  |
|    | the 'Next' button.                                                          |                            | Based on your expected medical examination date the following Report(s) / Test(s) are required: <ul> <li>Ophthalmology</li> <li>By selecting this checkbox I have / will organise the referrals for the report(s) / test(s) required for this approximately a selecting the selection of the selection of the selection</li></ul> | oplication.                                                                                 |  |  |  |
|    |                                                                             |                            | Please ensure that your medical history is submitted prior to attending your appointment with y                                                                                                    | our chosen Designated Aviation Medical Examiner (DAME).<br>Please Click Here To Find A DAME |  |  |  |
|    |                                                                             |                            | Cancel Examination                                                                                                    | Make Payment Submit Medical History                                                         |  |  |  |
|    |                                                                             |                            | ← Previous                                                                                                    | O Exit & Complete Later                                                                     |  |  |  |

V1.6 Applicant User Manual

| 4. | On the Confirmation screen,<br>type in the security code<br>and select the Confirm<br>button.<br>Once the payment has gone<br>through an MRS screen will<br>appear advising you the<br>payment was successful. | Payment Details         Enter your payment details below. Free         Reference Number         Customer Reference Number         ARN         Arount         • Cardholder Name         • Cardholder Name         • Sepiny Date (mm/sy)         • Cancel | 65 marked with an asterisk (♥) are i<br>15.1<br>3-2016-X9QM<br>3<br>\$75.00 AUD<br>01 √/15 √ | nandstoy.                       | Confirmation<br>Pease confirm your payment details<br>Reference Number<br>Customer Reference Number<br>ARN<br>Total Amount<br>Cardholder Name<br>Cardholder Name<br>Expiry Date<br>* Verification Code | s. Fields marked with an asterisk (*) are mandatory.<br>15.1<br>                                                                                                    |  |
|----|----------------------------------------------------------------------------------------------------|----------------------------------------------------------------------------------------------------|----------------------------------------------------------------------------------------------|---------------------------------|----------------------------------------------------------------------------------------------------|----------------------------------------------------------------------------------------------------|--|
|    |                                                                                                    |                                                                                                    |                                                                                              |                                 |                                                                                                    | in an antistation in the set of the construction of the construction of the set of the set of the s |  |
|    |                                                                                                    | Civil Aviation Safety Authority - Copyre                                                                                                    | ght © 2016. All rights reserved.                                                             | We're a bank you can bank on. 🚺 | Back Cancel                                                                                                    | Confirm                                                                                                    |  |

|                                     |                                                        | Thank you for your payme                                                         | ent                                            |                                        |
|-------------------------------------|--------------------------------------------------------|----------------------------------------------------------------------------------|------------------------------------------------|----------------------------------------|
|                                     |                                                        | Status of Payment:                                                               |                                                | Payment Successful                     |
|                                     |                                                        | Receipt Number:                                                                  |                                                | 1013264332                             |
|                                     |                                                        | CASA Processing Fee Payment                                                      | Date:                                          | 30 Mar 2016 15:07:54                   |
|                                     |                                                        | Reference Number:                                                                |                                                | 15.1                                   |
|                                     |                                                        | Application ID:                                                                  |                                                | -2016-XKWI                             |
|                                     |                                                        | Aviation Reference Number (A                                                     | RN):                                           |                                        |
|                                     |                                                        | Payment Amount:                                                                  |                                                | \$75 AUD                               |
|                                     |                                                        |                                                                                  |                                                |                                        |
|                                     |                                                        |                                                                                  |                                                | 🗸 Finish                               |
|                                     |                                                        |                                                                                  |                                                |                                        |
|                                     |                                                        |                                                                                  |                                                |                                        |
|                                     |                                                        |                                                                                  |                                                |                                        |
| 6. Once you acknowledge the         | General V Heavy Plequeed Bears     Summary     Summary |                                                                                  |                                                |                                        |
| payment has been                    | Certificates Applied For:                              |                                                                                  | Class 2                                        |                                        |
| successfully processed,             | Application Status:                                    |                                                                                  | With Applicant                                 |                                        |
| select the 'Finish' button.         | Date Application Started:                              |                                                                                  | 1804/2017                                      |                                        |
| MRS will redirect you back          | Based on your expected medical examin                  | nation date the following Report(s) / Test(s) are required:                      |                                                |                                        |
| to the 'Summary' tab where          | Dyselecting this checkbox I have / will or             | garise, the referrals for the report(s) / test(s) required for this application. |                                                |                                        |
| you will be able to tick the        |                                                        |                                                                                  | -                                              |                                        |
| ,<br>notification of any additional | Please ensure that your medical history                | is submitted prior to attending your appointment with your chosen                | Diagnated Awation Medical Examiner (DAME).     |                                        |
| reports and finally select the      |                                                        |                                                                                  | FRAME CICK MERE TO FIND A DAME                 |                                        |
| 'Submit Medical History'            | •                                                      | Previous                                                                         | 🙁 Exit & Complete Later 🛛 🛪 Cancel Examination | Multi-Highman X Submit Medical History |
| hutton                              |                                                        |                                                                                  |                                                |                                        |

V1.6 Applicant User Manual

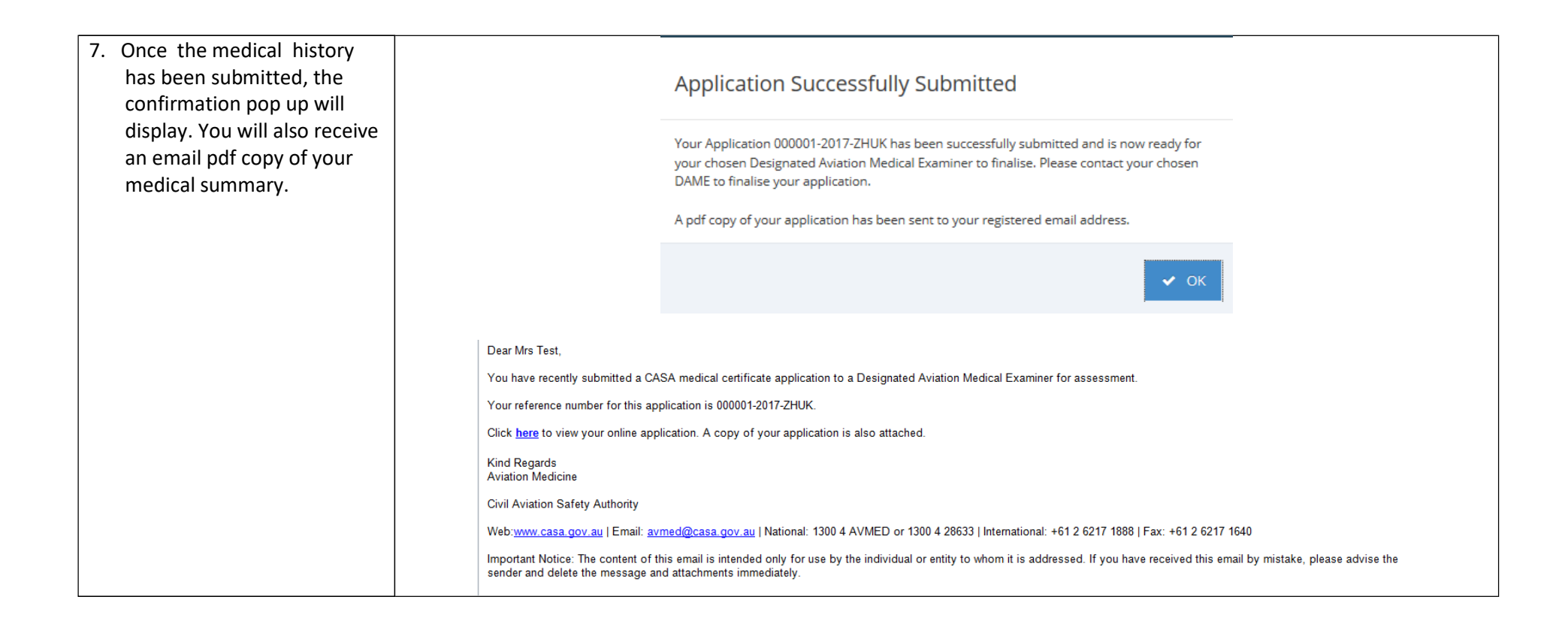

#### 2.9 Basic Class 2 application

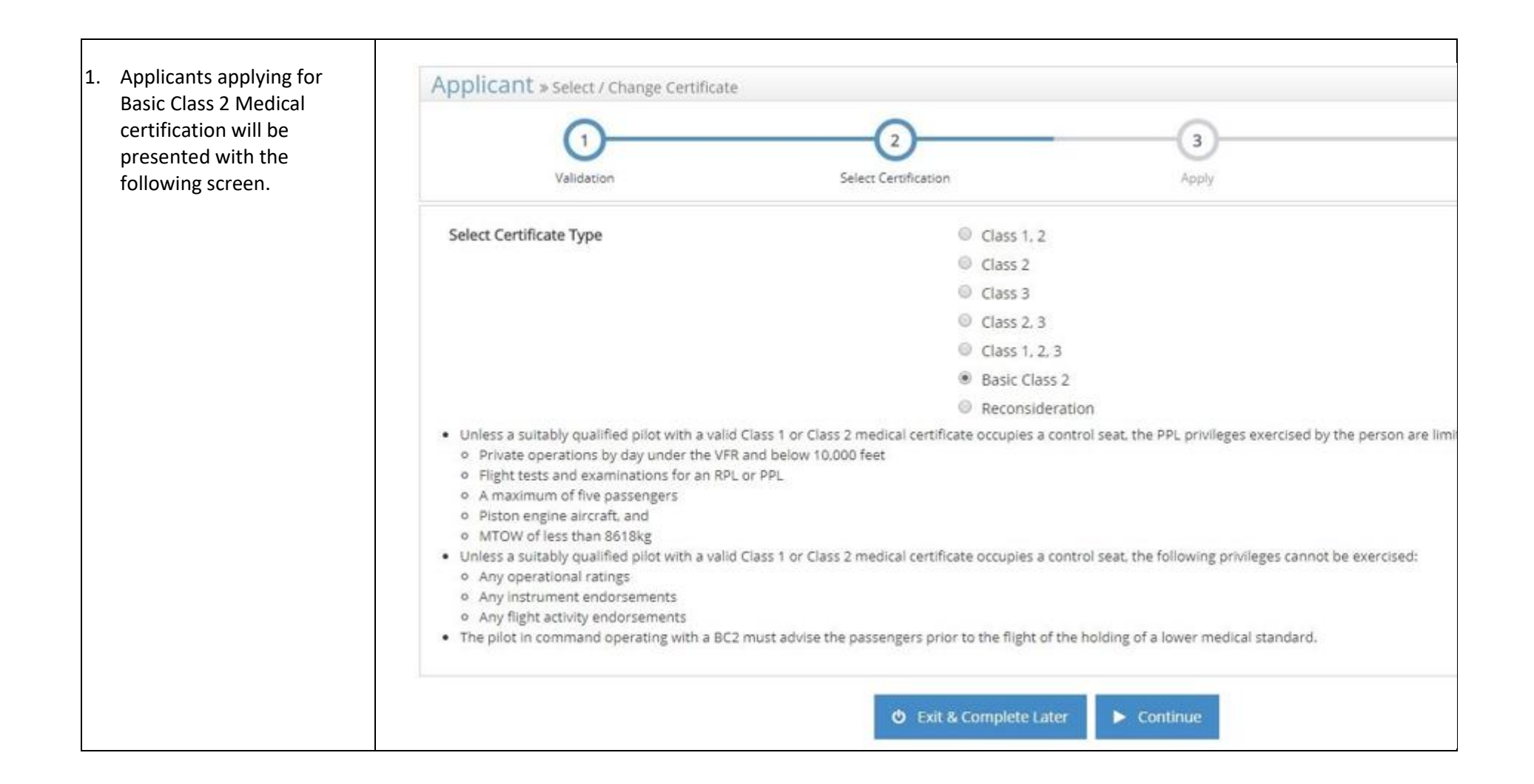

| <ol> <li>Applicants will need<br/>to confirm and/or<br/>update their<br/>personal details</li> </ol> | Medical Records Systematics     Medical Records Systematics     Medical Records Systematics     Medical Examine     General | em<br>seizona zaose ext<br>ation Details | Applicant's Name: Scott Anthony HALL | Applicant's Aviation Reference Number (ARN): 816925 | With Appli |
|----------------------------------------------------------------------------------------------------|----------------------------------------------------------------------------------------------------|------------------------------------------|--------------------------------------|-----------------------------------------------------|------------|
|                                                                                                    | General X Apply     So     Application Details     Applicant Details     Certificate Details                                | Certificates Applied for Basic Class 2   | t Change                             | Exit & Complete Later                               |            |
|                                                                                                    |                                                                                                    |                                          |                                      |                                                     |            |

| their General<br>Practitioner. Once<br>entered the Health | General × Apply × Suma | ury | Applicant's Name: Scott Anthony H                                                                                                    | ALL Applicant's Aviation Reference Number (ARN): 816925 |
|-----------------------------------------------------------|------------------------|-----|----------------------------------------------------------------------------------------------------|---------------------------------------------------------|
| Questionnaire will<br>become available                    | E Health Questionnaire | 00  | General Practitioner Name<br>Dr CASA<br>General Practitioner Suburb<br>Woden<br>General Practitioner Phone<br>02 6217 1379<br>Download and Print Health Questionnaire |                                                         |
|                                                           |                        | U   | Yes     Yes     Previous                                                                                                    | Complete Later                                          |

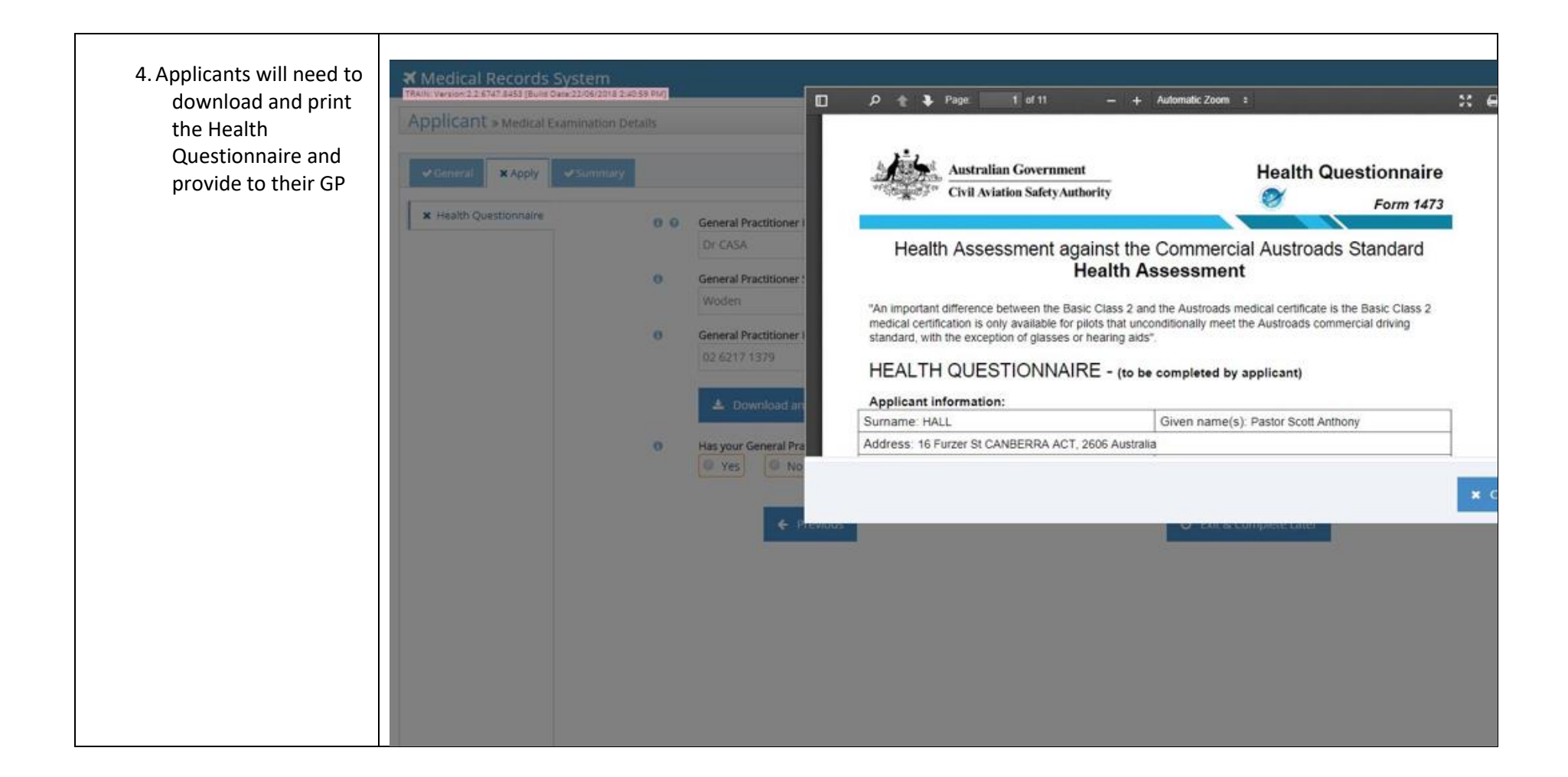

| completed their<br>appointment with<br>their GP, they must                                | Applicant > Medical Examina  | tion Details | Applicant's Name: Scott Anthony HALL Applicant's Aviation Reference Number (ARN): 816925 With App                                                                                                    |
|-------------------------------------------------------------------------------------------|------------------------------|--------------|----------------------------------------------------------------------------------------------------|
| log back into MRS                                                                         | ≪General <b>X</b> Apply ≪Sur | nmary        |                                                                                                    |
| (via the emailed link)<br>and transcribe the<br>details of the Basic<br>Class 2 into MRS> | * Health Questionnaire       | 0            | Has your General Practitioner completed your Health Questionnaire?   Image: State on the details provided by your General Practitioner, please select the appropriate options.   This information can be found on form 1474 - "Fitness Report". Where the General Practitioner has not marked Unconditionally or Conditionally or Conditionally or Conditionally or Conditionally or Conditionally.   Tor turber information please contact CASA.   Meets the medical criteria:   Image: Image: Conditionally   Meet sel relevant medical criteria.   Image: Conditionally   Meet all relevant medical criteria.   Image: Conditionally   Meets all relevant medical criteria.   Image: Conditionally   Meets all relevant medical criteria.   Image: Conditionally   Meets all relevant medical criteria.   Image: Conditionally   Meets all relevant medical criteria.   Image: Conditionally   Image: Conditionally   Meets all relevant medical criteria in Assessing Fitness to Drive 2016   Image: Conditionally   Image: Conditional criteria in Assessing Fitness to Drive 2016   Image: Conditional criteria in Assessing Fitness to Drive 2016   Image: Conditional criteria in Assessing Fitness to Drive 2016   Image: Conditional criteria in Assessing Fitness to Drive 2016   Image: Conditional criteria   Image: Conditional criteria   Image: Conditional criteria   Image: Conditional criteria   Image: Conditional criteria   Image: Conditional criteria   Image: Conditional criteria   Ima |

| 6. Applicants will<br>proceed to the<br>payment page and<br>proceed as per<br>payment instructions<br>mentioned above. |                                                                                                    |                                                                                                    |                                   |  |
|----------------------------------------------------------------------------------------------------|----------------------------------------------------------------------------------------------------|----------------------------------------------------------------------------------------------------|-----------------------------------|--|
|                                                                                                    | <ul> <li>✓ Summary</li> <li>Application ID:</li> <li>Certificates Applied</li> <li>Application Status:</li> <li>Date Application St</li> </ul> | d For: Basic Class 2<br>With Applicant<br>tarted: 26/06/2018                                                                                        |                                   |  |
|                                                                                                    | An important differ<br>of glasses or hearin                                                                                                    | rence between the Basic Class 2 and the Austroads medical certificate is the Basic Class 2 medical certification is only available for<br>ing aids. | ir pilots that unconditionally me |  |

| 7. Payment of \$10 will<br>need to be made by<br>the applicant. | ★ Medical Records System (MRS) | Thank you for your payment                                       |                                  |
|-----------------------------------------------------------------|--------------------------------|------------------------------------------------------------------|----------------------------------|
|                                                                 |                                | Status of Payment:                                               | Payment Successful               |
|                                                                 |                                | Receipt Number:                                                  | 1032198504                       |
|                                                                 |                                | CASA Processing Fee Payment Date:                                | 26 Jun 2018 09:44:24             |
|                                                                 |                                | Reference Number:                                                | 24.8                             |
|                                                                 |                                | Application ID:                                                  | 816925-2018-E3K3                 |
|                                                                 |                                | Aviation Reference Number (ARN):                                 | 0816925                          |
|                                                                 |                                | Payment Amount:                                                  | \$10 AUD                         |
|                                                                 |                                | Please Note: A copy of your tax invoice will be provided on your | medical certificate once issued. |
|                                                                 |                                |                                                                  | ✓ Payment Complete               |
|                                                                 |                                |                                                                  |                                  |
|                                                                 |                                |                                                                  |                                  |
|                                                                 |                                |                                                                  |                                  |
|                                                                 |                                |                                                                  |                                  |
|                                                                 |                                |                                                                  |                                  |

| 8. Once payment has<br>been made,<br>applicants will need<br>to finalise the exam. | Applicant > Medical | is System<br>ine own School 2018 240158 2401<br>al Examination Details<br>y Summary | Applicant's Name: Scott Anthony HALL Applica          | ant's Aviation Referen | ce Number (ARN): <b>816925</b> | With Applicant             |
|------------------------------------------------------------------------------------|---------------------|-------------------------------------------------------------------------------------|-------------------------------------------------------|------------------------|--------------------------------|----------------------------|
|                                                                                    | Summary             | Application ID:                                                                     | S16                                                   | 3925-2018-E3K3         |                                |                            |
|                                                                                    |                     | Certificates Applied For:                                                           | Bas                                                   | sic Class 2            |                                |                            |
|                                                                                    |                     | Application Status:                                                                 | We                                                    | h Applicant            |                                |                            |
|                                                                                    |                     | Date Application Started:                                                           | 26/                                                   | 06/2018                |                                |                            |
|                                                                                    |                     | An important difference between the Basic Class 2 an<br>of glasses or hearing aids. | d the Austroads medical certificate is the Basic Clas | is 2 medical certifica | tion is only available for p   | ilots that unconditionally |
|                                                                                    |                     | ← Previous                                                                          | O Exit &                                              | Complete Later         | Cancel Examination             |                            |
|                                                                                    |                     |                                                                                     |                                                       |                        |                                |                            |

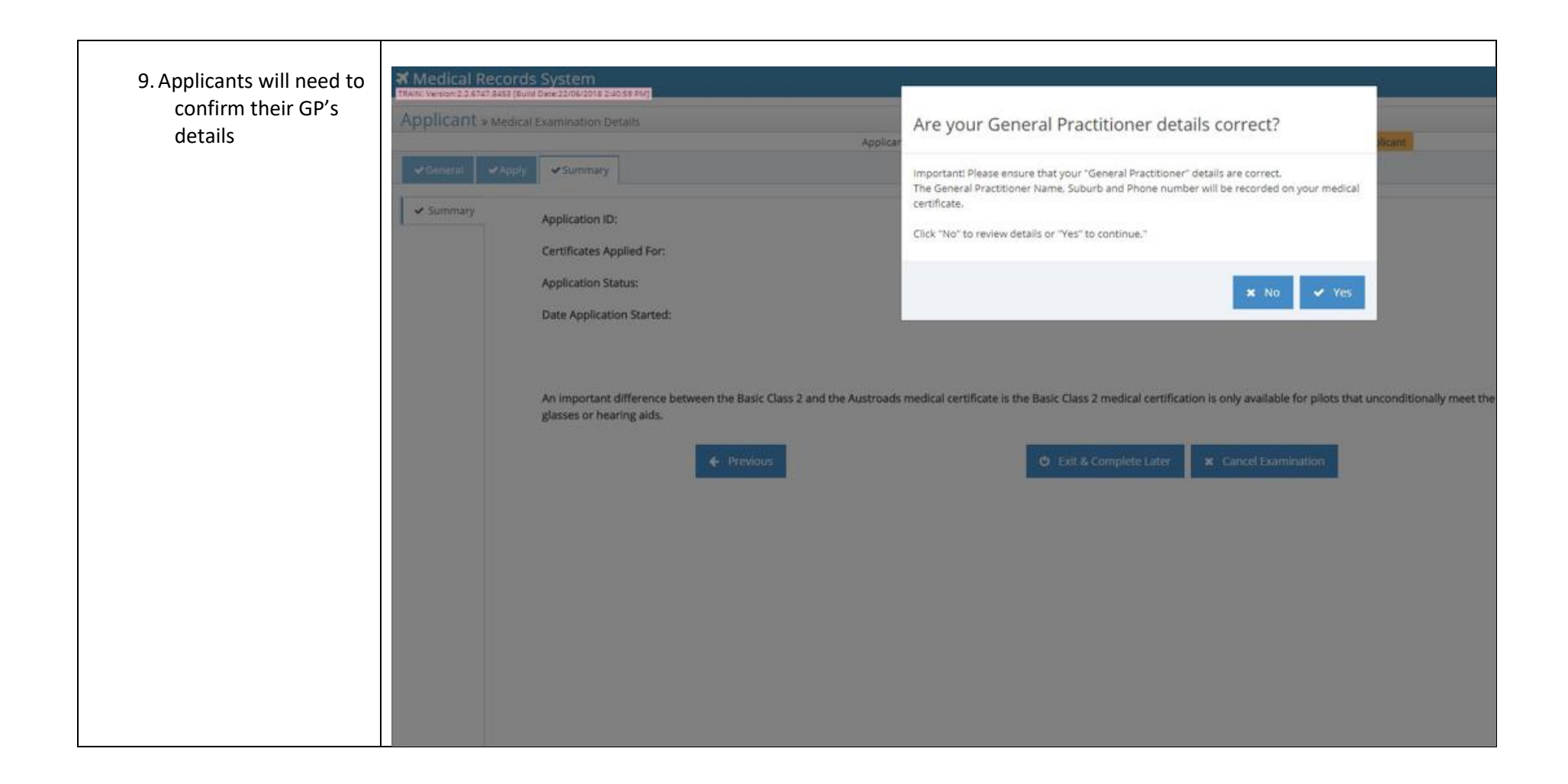

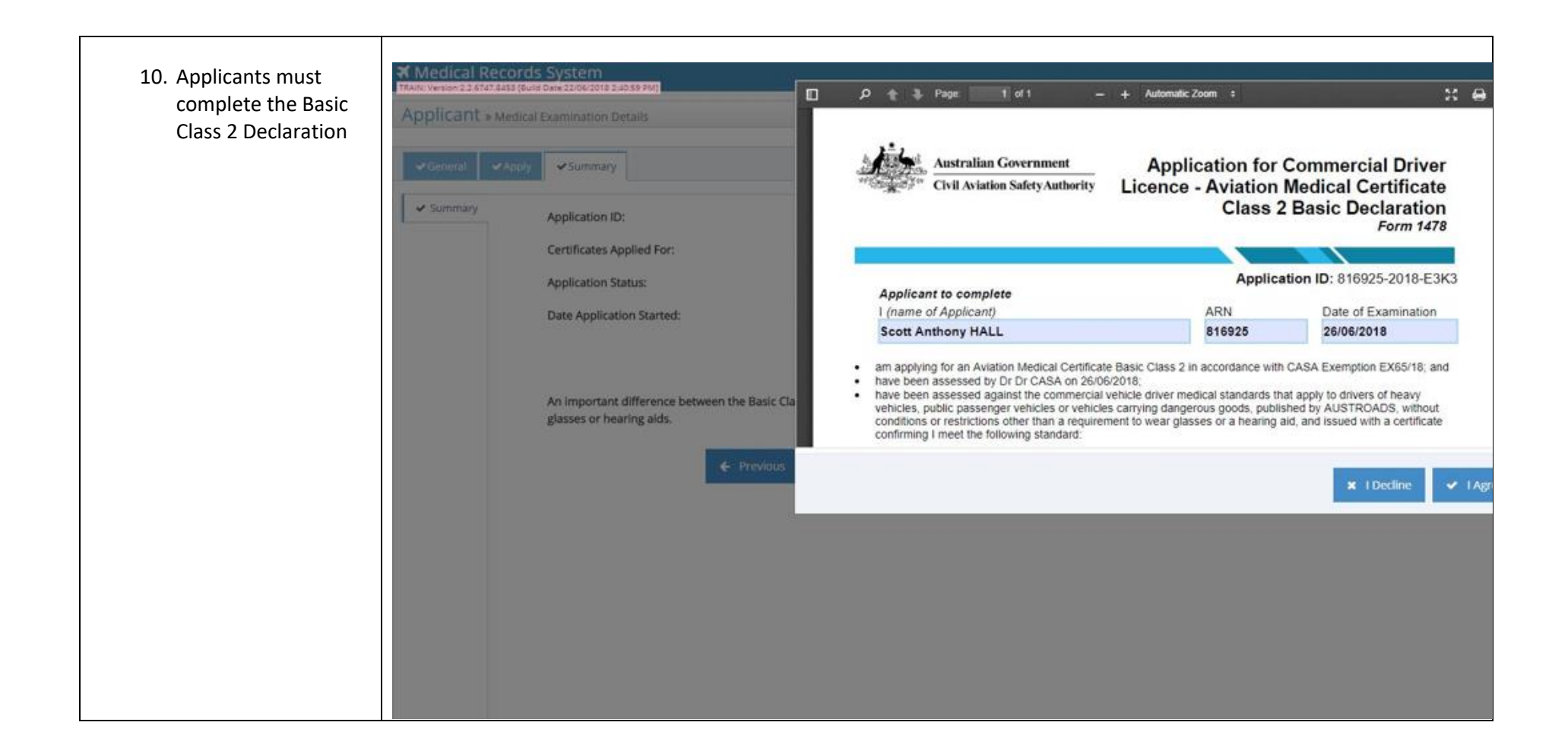

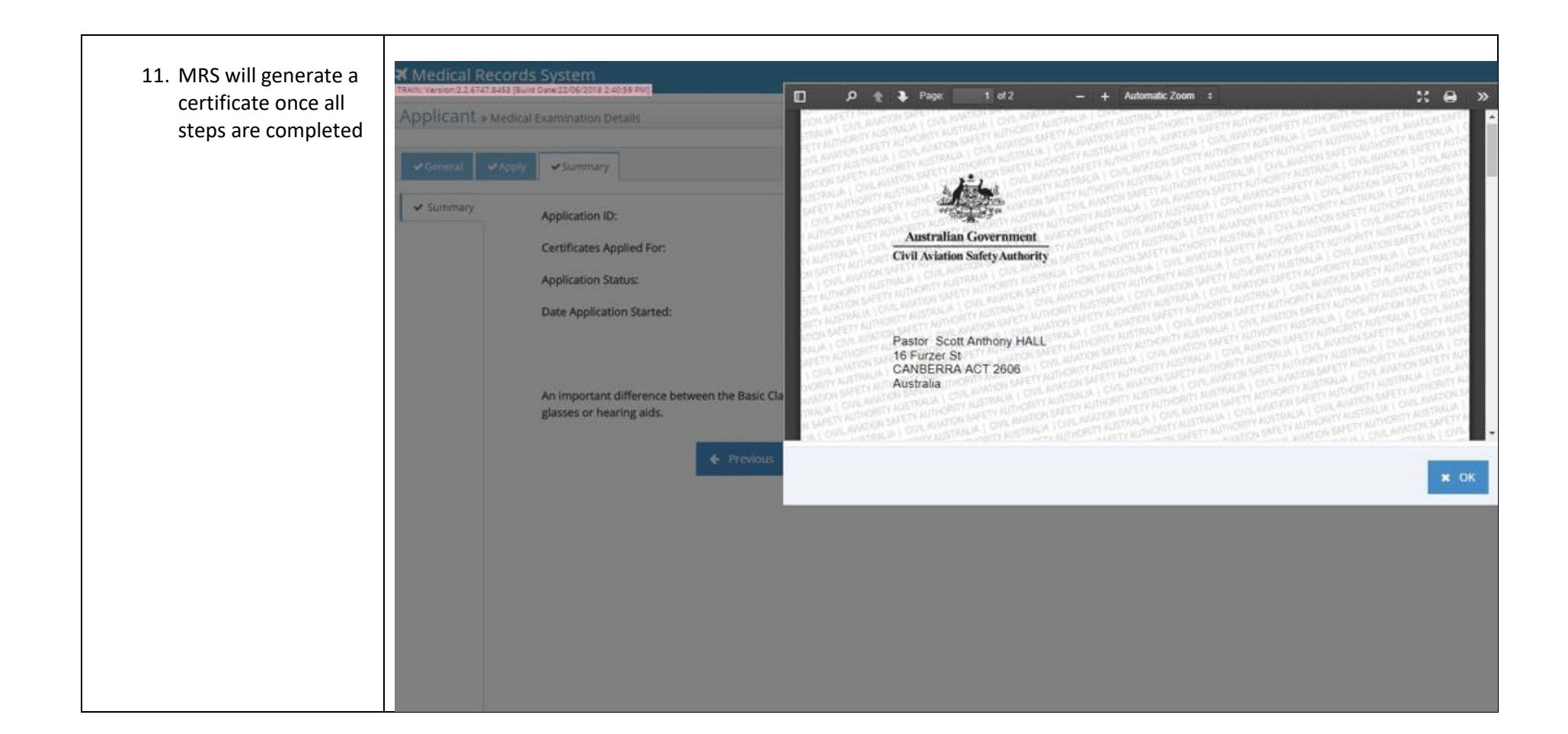

#### 2.10 What do you need before you have a Medical

• Valid email address.

V1.6 Applicant User Manual

- A computer with internet connection.
- Credit card or Load and go card.
- Aviation Registration Number (ARN.)
- Completed all required testing as listed on the required reports and summary tabs for your age at time of exam.

#### 2.11 Tracking your progress

Please retain the original email with the link to begin or view your application, this will allow you to view the progress bar. As you pass through each section the bar at the top of your screen will change from grey to blue. You can also see in the screen shot below the 'application status' will advise where the application is up to.

| What do I need to do:                                                   | What should this look like                                                                                     |                                                                          |  |  |  |
|-------------------------------------------------------------------------|----------------------------------------------------------------------------------------------------|--------------------------------------------------------------------------|--|--|--|
| 1. By selecting the +/- to the                                          | Applicant » Medical Examination Details                                                                        |                                                                          |  |  |  |
| right top of your screen, you will<br>be able to see the progression of | 1 2                                                                                                    | 3 4 5 6                                                                  |  |  |  |
|                                                                         | Validation Select Certification Me                                                                             | edical History Examination in Progress Assessment in Progress Completion |  |  |  |
|                                                                         | Applicant's Name: Miss_ Applicant's Aviation Reference Number (ARN): Application Status: Application With DAME |                                                                          |  |  |  |
|                                                                         |                                                                                                    | Summary                                                                  |  |  |  |
|                                                                         | Summary Application ID:                                                                                        | -2015-PBXI                                                               |  |  |  |
|                                                                         | Certificates Applied For:                                                                                      | Class 1, 2                                                               |  |  |  |
|                                                                         | Payment Receipt Number:                                                                                        | 1017237278                                                               |  |  |  |

## **3.0 Top 11 Common Questions**

Below are common questions asked during a MRS testing period with pilots prior to the delivery of medical records system.

| Question                                                                                                    | Answer                                                                                                    |
|----------------------------------------------------------------------------------------------------|----------------------------------------------------------------------------------------------------|
| 1. I have not received the email from CASA advising me my renewal is due.                                                                                              | Your details may not be up to date, you will need to login to the CASA online portal and update your details.                                                                                                    |
|                                                                                                    | Should your details be correct please contact CASA AvMed on 1300 428 633 or email <u>avmed@casa.gov.au</u> for assistance.                                                                                                    |
| 2. Upon trying to login to MRS I entered my details as required in section 2.1 of this user guide and I have not received an email allowing me into my medical record. | Check your junk email box or contact CASA to update your contact details.<br>Please contact CASA AvMed                                                                                                    |
| 3. I have entered my login details but the system says they are not correct.                                                                                           | This means your details are not matching what CASA has on record for you. Often<br>this is related to your name.<br>Your full name (including any middle names) must be entered the same as stated<br>on your birth certificate/passport/last medical certificate.<br>Check your ABN details and ensure your date of birth is accurate. |
|                                                                                                    | If you still cannot login please contact AvMed.                                                                                                    |
| 3. I am unsure how to answer a particular question.                                                                                                    | Select 'Unsure' and discuss this further with your DAME during your medical examination.                                                                                                    |
| <b>4.</b> I have selected 'Yes' to a question but I am unsure of the dates and who the doctor was.                                                                     | An estimated date can be entered. If you have no recollection of who or where you were seen just state 'unsure.'                                                                                                    |

| Question                                                                                                    | Answer                                                                                                    |  |  |
|----------------------------------------------------------------------------------------------------|----------------------------------------------------------------------------------------------------|--|--|
| 5. How much detail do I need to provide if I select 'Yes' to a question?                                                                        | Enough information should be provided to ensure the DAME knows what has<br>occurred. If I selected 'yes' to "have I ever had an X-Ray." I would respond as per<br>below if the DAME wants more information you can discuss it and they can change<br>the record accordingly.<br>New Record               |  |  |
|                                                                                                    | When     02-2011       Description     Suspected broken bone in foot. Result was negative.       Answer     Yes                                                                                                    |  |  |
|                                                                                                    | Date Entered     Today       Cancel     Add                                                                                                    |  |  |
| 6. What certificate can my DAME print on the spot if I meet the right criteria.                                                                 | DAMEs can print class one, two and three certificates on the spot for those<br>meeting the right criteria.<br>The right criteria are defined as the applicant having no outstanding medical<br>issues, restrictions or any other problems with either their medical history or<br>required test results. |  |  |
| 7. Can I go to any DAME.                                                                                                    | Yes. Once you submit your application your record will go into a section within the system where any DAME upon your request can pull your record in order to conduct your aviation medical examination.                                                                                                  |  |  |
| 8. What if I forgot to add some medical information or in-between completing the application and having my aviation medical something happened. | Make a note of what you missed or what the new circumstances are and speak to your DAME about it during your exam.                                                                                                    |  |  |

| Question                                                                                                    | Answer                                                                                                    |
|----------------------------------------------------------------------------------------------------|----------------------------------------------------------------------------------------------------|
| <b>9.</b> How do applicants who are required to notify CASA if they are incapacitated for more than 7 days for a class 1 and for a Class 2 and 3 more than 30 days, let CASA know. | Applicants should do this via a DAME.<br>Where possible the DAME can provide a clearance certificate.                                                                                                    |
| <b>10.</b> Do I seriously have to enter all prescribed medication, counter medication or other supplements I have had or been prescribed in the last four years.                   | Yes, however once you have entered this information and submitted your first application the system will retain the information. You will need to update the information before future aviation medicals.                                                                                                    |
| 11. How do I make payment                                                                                                    | Payment within the MRS application. Go to the submission tab, here you will find a make payment button. By selecting the button you will be directed to a secure Wespac site where you can pay your fees. Once paid the 'submit' button will become active and you will be able to submit your application. If the payment button is deactivated, please discuss the payment of the CASA fee with your DAME. |

Further information and contact details can be found by visiting <u>www.casa.gov.au/MRS</u>

# **MRS FACT Sheet**

# **Answering Questions**

Questions within the Medical Records System (MRS) are based on a 'have you ever' approach. Applicants need to answer the questions to the best of their knowledge, if you are unsure about any questions select '<u>unsure</u>' and have the discussion with your DAME.

#### I can't remember the date when something occurred

When selecting 'yes' to a question the system will prompt for more information: description and date. If you are unsure about the exact date, type in the estimated year and leave the month blank.

#### I visit a chiropractor every 6 weeks for realignment, how do I enter this?

If you see a regular physician for the same thing on a regular basis, complete one entry. In the description field enter ongoing treatment every XX weeks for ...... In the date field enter the date you first started treatment. For example: I had a shoulder operation with 6months ongoing physio. I entered the date of my operation, stating ongoing treatment for 6 months on shoulder due to a shoulder operation.

#### I am 50 years old completing my Medical record for the first time, how long in my history do I have to go back?

Lucky your history only needs to be entered once, the system retains this information for all future Aviation medicals. For some the medical history might seem a little daunting. I can't remember what I did last week, let alone having to remember all medical issues I've ever had. When answering any question answer them to the best of your ability including everything, even if you broke your leg when you were 7 years old.

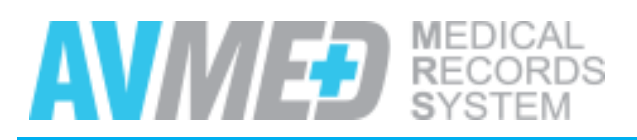

avmed@casa.gov.au 1300 428 633